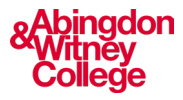

## Logging into Office 365 at Home

This guide covers:

- How to log into Office 365 outside of college
- How to open apps and see recent documents

Step 1: Start on the college website

- 1. Open a browser and go to the college website <u>https://abingdon-witney.ac.uk/</u> or you can go directly to Office.com and click sign in, if you do this go directly to step 2.
- 2. From the college website click on the profile button in the top-right corner.
- 3. This opens portal options, choose 'Office 365'.

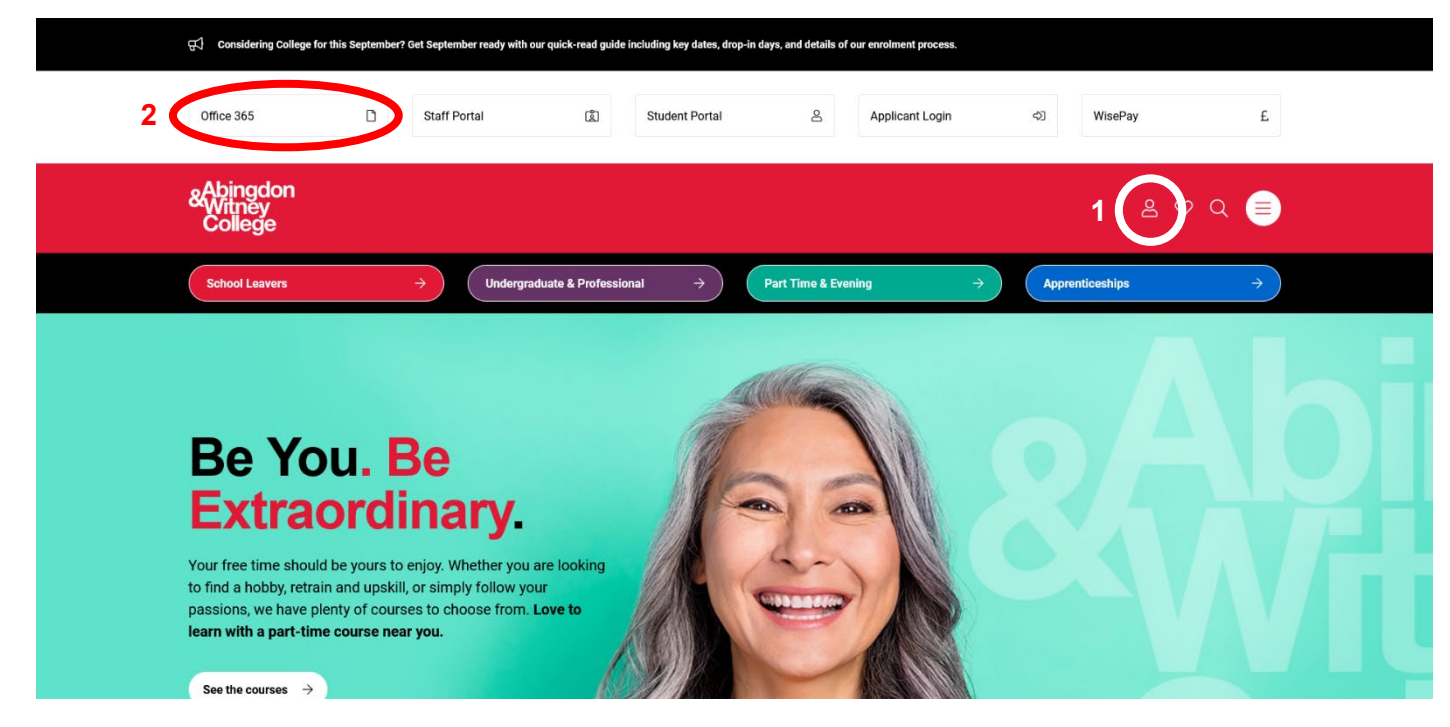

Step 2: Login

- 1. When taken to Office.com click the sign in button
- 2. Sign in with your college email address and password.

Continue to the next step to familiarise yourself with Office 365.

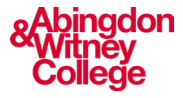

## Step 3: Office 365 home

- 1. This is the Office 365 home page, here you will see documents you've recently engaged with.
- 2. In the side bar, there is a selection of the office 365 apps. If you can't find the app you're looking for, tap the waffle icon in the top left-hand corner to see more.
- 3. On your course you will use Word, Teams and Outlook regularly.

|                                                                                                    |                                          |                                              | Insta                                                                                                    |
|----------------------------------------------------------------------------------------------------|------------------------------------------|----------------------------------------------|----------------------------------------------------------------------------------------------------|
| Recommended                                                                                                    |                                          |                                              |                                                                                                    |
| You edited this<br>Fri at 15:52                                                                                                    | You edited this<br>15 Aug                | You frequently open this<br>Wed at 15:09     | You recently opened this 6h ago                                                                                                    |
| account reset and mfa                                                                                                    | Student Digital Learning Induction 18-19 | Level 1 - Week 1 College Systems             | SPEECH-TO-TEXT - Dictate                                                                                                    |
| Account Recovery and Multi Factor Automatication (MAR)<br>The gene may account of the second of the second of the se | Digital Learning                         | My Core<br>Imn 1<br>West 1                   | CICTATE (Speech to-text)<br>Dictate tool Invoid<br>Work and water water<br>One of the speech and the speech and the spee |
|                                                                                                    |                                          |                                              |                                                                                                    |
| Quick access<br>좋 AII ⓒ Recently opened 용 Shared ☆ f                                                                                                    | avourites +                              |                                              | Ť Upload                                                                                                    |
| Quick access                                                                                                    | avourites +                              | 6h ago                                       | ↑ Upload You recently opened this                                                                                                    |
| Quick access         Image: All model       Image: Constraint opened       Bit Shared       Image: Constraint opened       Bit Shared       Image: Constraint opened       Image: Constraint opened       Ima                                                                                                    | avourites +                              | 6h ago<br>Yesterday at 08:58                 | ↑ Upload You recently opened this ✓ You edited this                                                                                                    |
| Quick access         Image: A strain of the strain of the strain of th                                                             | avourites +                              | 6h ago<br>Yesterday at 08:58<br>Fri at 15:42 | <ul> <li>✓ Upload</li> <li>✓ You recently opened this</li> <li>✓ You edited this</li> <li>⊗ Sarah Dobbs shared this in a Teams chat</li> </ul>                                                                                                    |